## Downloading OpenDyslexic font for use in Word documents.

- 1. Go to <a href="https://www.opendyslexic.org/">https://www.opendyslexic.org/</a> and click the "Download Free" button.
- 2. On the next page, enter zero dollars in the text box unless you want to donate.
- 3. On the next page, click the "View Product" button.
- 4. This will take you to a page with all the downloads. [Pictured on right.] I suggest using the "OpenDyslexic2" download for Mac and PC. Download all Open in App There are also mobile options. I can help set these up too. ⊟ OpenDystexic2 (Windows, MacOS,... 168 KB ZIP Download ▤ 164 KB ZIP Download OpenDystexic2 Alt-A (Windows, ... 5. Click the download button. 35.8 KB ZIP Download OpenDystexic Mono (Windows, Ma... 758 KB MOBILECONFIG Download 8 OpenDyslexic Font Pack for iOS 200 KB ZIP Download P OpenDystexic For Android (Cyano...
- 6. Go to your downloads. Unzip the zip file for OpenDyslexic2.
  - a. Right-click and select "extract" or "extract all..."
  - b. It will ask you to pick a location. [Pictured below.]
    The location is already in the text box, so click the "extract" button.

| Extract Compressed (Zipped) Folders     | ×              |
|-----------------------------------------|----------------|
| Select a Destination and Extract Files  |                |
| Files will be extracted to this folder: |                |
| Show extracted files when complete      | Drowse         |
|                                         |                |
|                                         |                |
|                                         |                |
|                                         |                |
|                                         | Extract Cancel |

 It should open the folder containing the fonts. If it does not automatically open, simply go to your downloads folder and find the (not zipped) OpenDyslexic2 folder.

There will be four files in that folder. Leave this window open. [Picture right.]

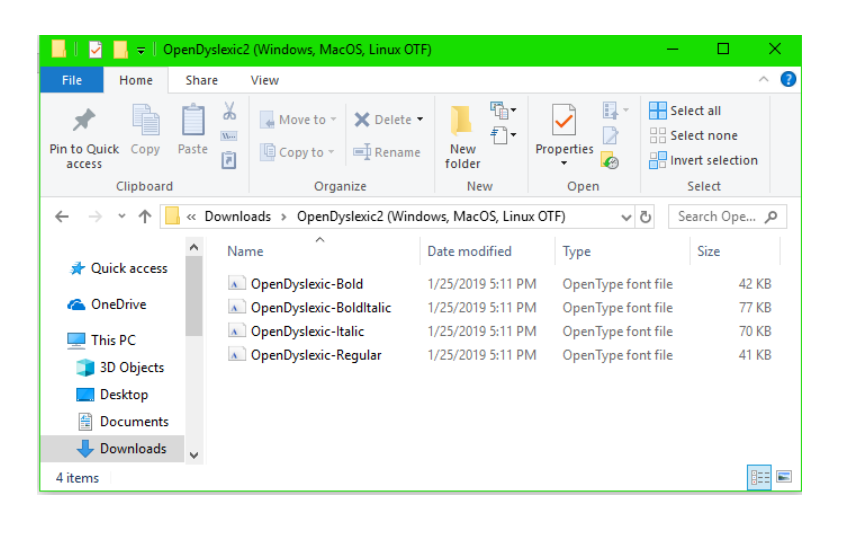

- 8. Go to the Control Panel. Search for it in the Windows menu.
- 9. Click "Fonts" in the list of settings in the control panel.
- 10. This will open the fonts on your computer. Leave this window open. [Pictured below.]

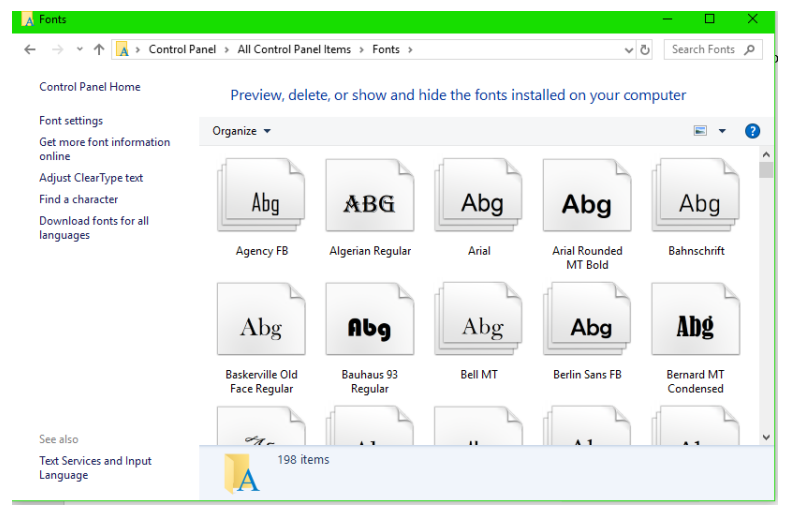

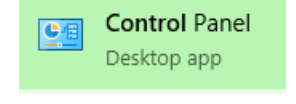

11. Select and drag the four OpenDyslexic2 files into the fonts folder. Copy/Cut and paste will also work.

| <u> </u>   =   c                                                              | penDysle | kic2 (Windows, MacOS, Linux OT | ΓF)                                                                                                    |                 | – 🗆 ×            | A Fonts                                                                 |                                                                 |                       |         |                          | -                          |  |  |
|-------------------------------------------------------------------------------|----------|--------------------------------|----------------------------------------------------------------------------------------------------|-----------------|------------------|-------------------------------------------------------------------------|-----------------------------------------------------------------|-----------------------|---------|--------------------------|----------------------------|--|--|
| File Home                                                                     | Share    | View                           |                                                                                                    |                 | ^ (              | $\leftarrow$ $\rightarrow$ $\checkmark$ $\Uparrow$ $\checkmark$ Control | Panel > All Control Pane                                        | Iltems → Fonts →      |         | ~                        | ල් Searc                   |  |  |
| Pin to Quick Copy Paste  Dester   Dester   New Director  To poster  To poster |          |                                | Image: Control Pail  Control Pail    Image: Control Pail  Control Pail    Image: Control Pail  Select none |                 |                  |                                                                         | ontrol Panel Home Preview, delete, or show and hide the fonts i |                       |         |                          | installed on your computer |  |  |
| access                                                                        | 1        | Copy to Prename                | folder                                                                                                    | ÷ 🙆             | Invert selection | Get more font information                                               | Organize 💌                                                      |                       |         |                          |                            |  |  |
| Clipboard                                                                     | ł        | Organize                       | New                                                                                                    | Open            | Select           | online                                                                  |                                                                 |                       |         |                          |                            |  |  |
| $\leftarrow \rightarrow \cdot \uparrow$                                       | « Dow    | nloads > OpenDyslexic2 (Wind   | dows, MacOS, Linux                                                                                         | OTF) ~ ඊ        | Search Ope 🔎     | Find a character                                                        | Aba                                                             | ADC                   | Aba     | Aba                      | A F                        |  |  |
|                                                                               | ^        | Name                           | Date modified                                                                                              | Туре            | Size             | Download fonts for all<br>languages                                     | AUY                                                             | DGW                   | Abg     | Abg                      | AL                         |  |  |
| 📌 Quick access                                                                |          | OpenDyslexic-Bold              | 1/25/2019 5:11 PM                                                                                          | OpenType font   | file 42 KB       |                                                                         | Agency FB                                                       | Algerian Regular      | Arial   | Arial Rounded<br>MT Bold | Bahnse                     |  |  |
| 🝊 OneDrive                                                                    |          | OpenDyslexic-BoldItalic        | 1/25/2019 5:11 PM                                                                                          | I OpenType font | file 77 KB       |                                                                         |                                                                 |                       |         |                          |                            |  |  |
| This PC                                                                       |          | OpenDyslexic-Italic            | 1/25/2019 5:11 PM                                                                                          | I OpenType font | file 70 KB       |                                                                         | Aba                                                             | Obe                   | Aba     | Aba                      | ٨b                         |  |  |
| 3D Objects                                                                    |          | OpenDyslexic-Regular           | 1/25/2019 5:11 PM                                                                                          | I OpenType font | file 41 KB       |                                                                         | Abg                                                             | нод                   | nog     | Abg                      | AD                         |  |  |
| Desktop                                                                       |          |                                |                                                                                                    |                 |                  |                                                                         | Baskerville Old<br>Face Regular                                 | Bauhaus 93<br>Regular | Bell MT | Berlin Sans FB           | Bernard<br>Conder          |  |  |
| 🔮 Documents                                                                   |          |                                |                                                                                                    |                 |                  |                                                                         |                                                                 |                       |         |                          | ď                          |  |  |
| 👆 Downloads                                                                   | ~        |                                |                                                                                                    |                 |                  | See also                                                                | 0m-                                                             |                       |         | . 1                      |                            |  |  |
| 4 items                                                                       |          |                                |                                                                                                    |                 | 8==              | Text Services and Input<br>Language                                     | 198 iten                                                        | ns                    |         |                          |                            |  |  |

[OpenDyslexic2 folder in downloads from Step 7]

[Fonts in Control Panel from Step 10]

Now, you can use this font in Word.